### Pierwszy Program w Visual Studio 2013 Program Visual Basic – VB

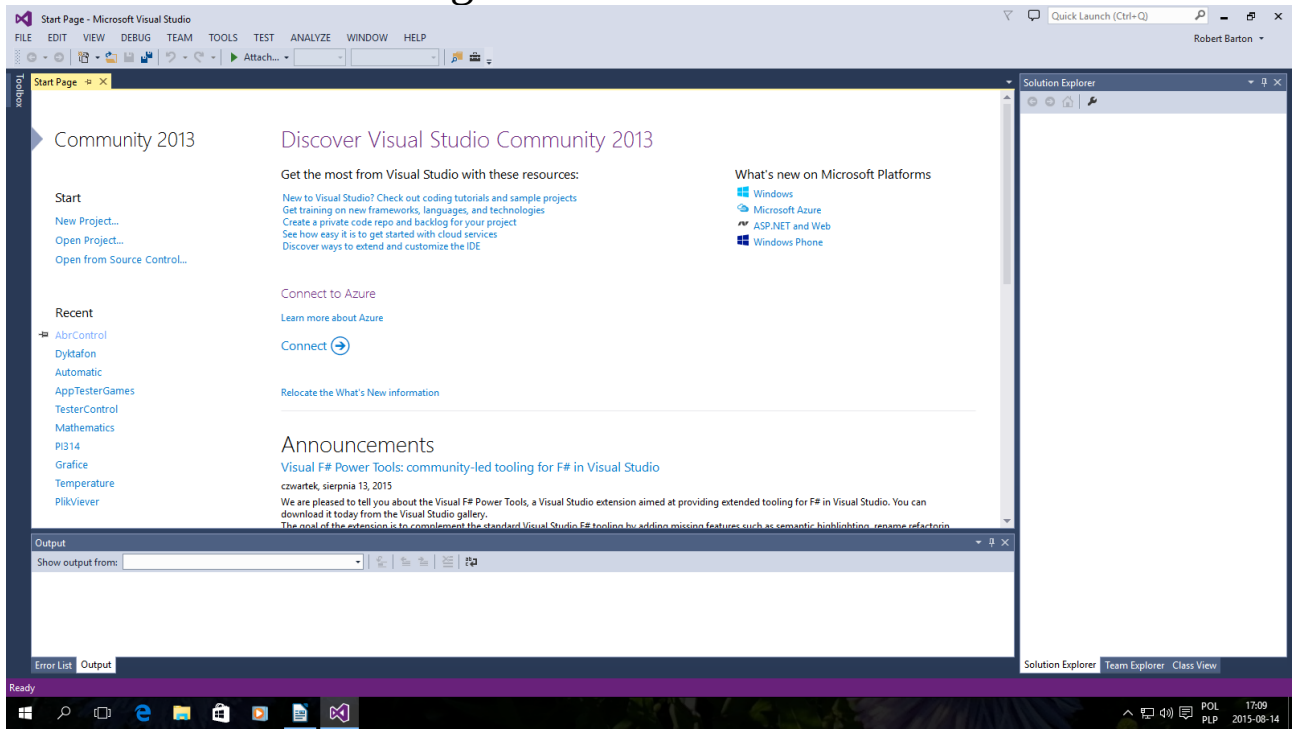

#### Okno startowe kliknij New Project...

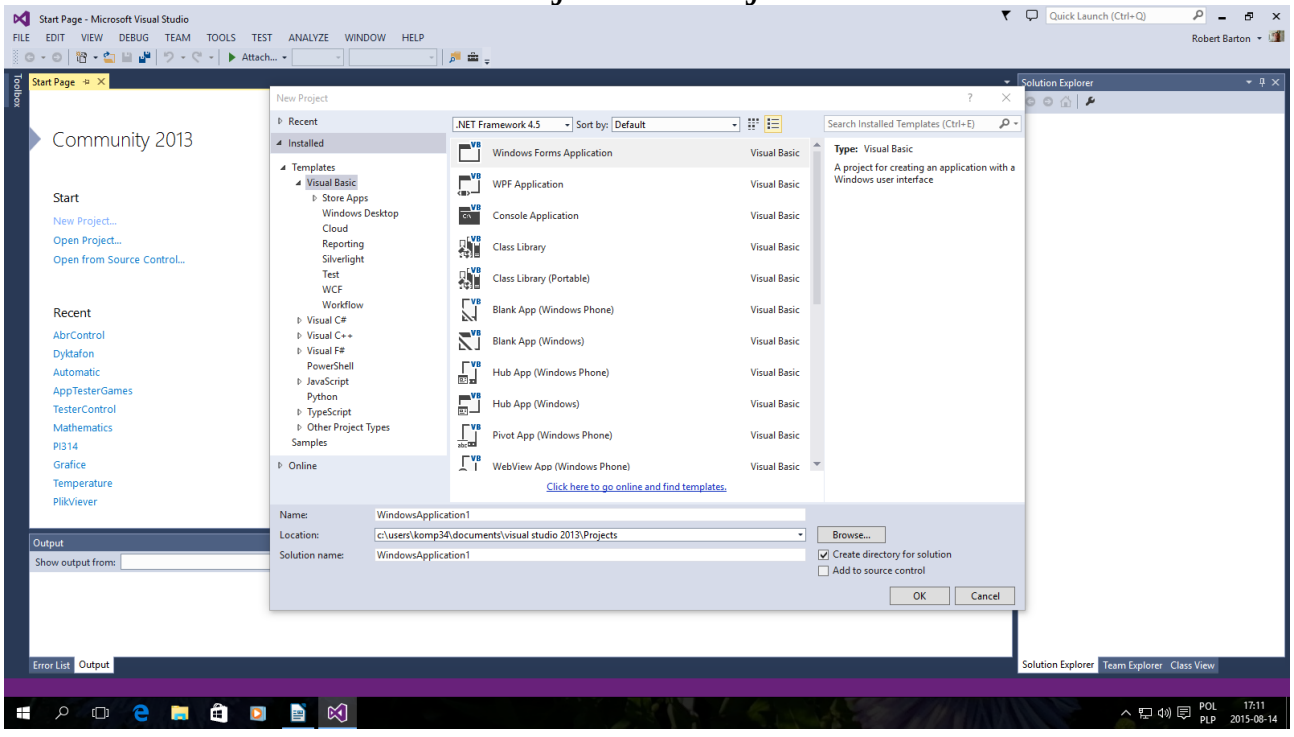

Tak jak powyżej Można zmienić nazwę po niżej Name i kliknąć OK

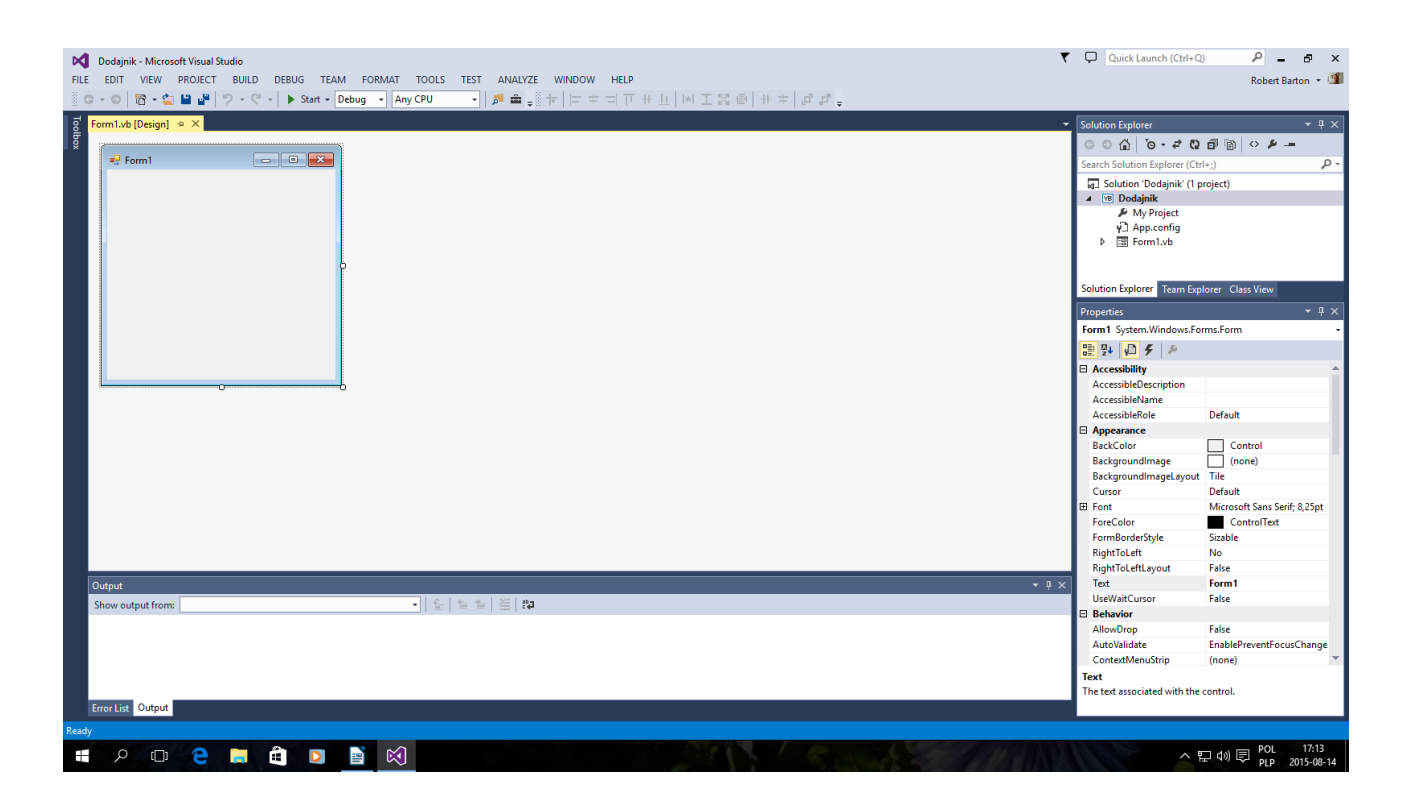

### Ja nazwałem Projekt "Dodajnik"

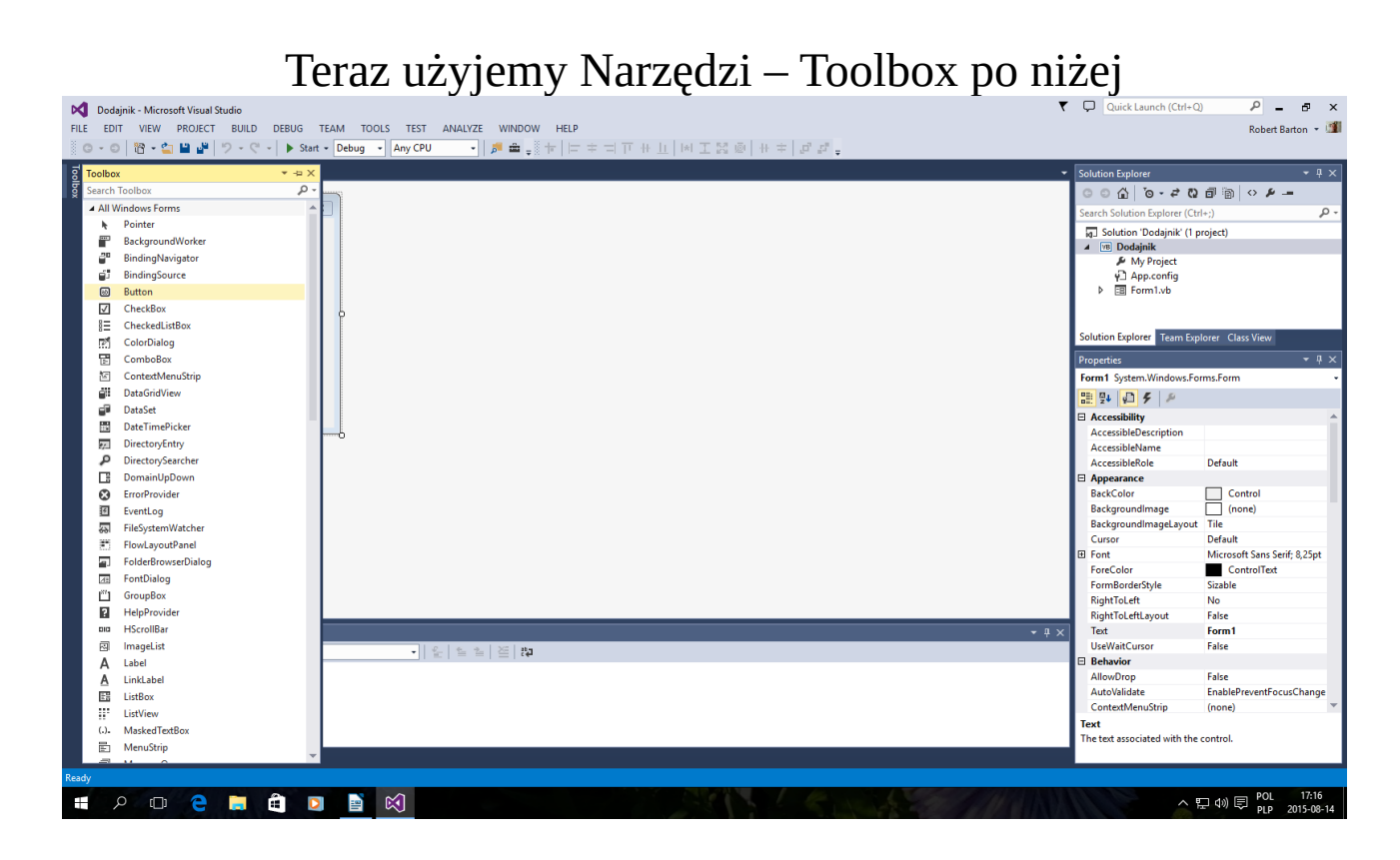

Wybrany Button - Button1 po prostu przycisk

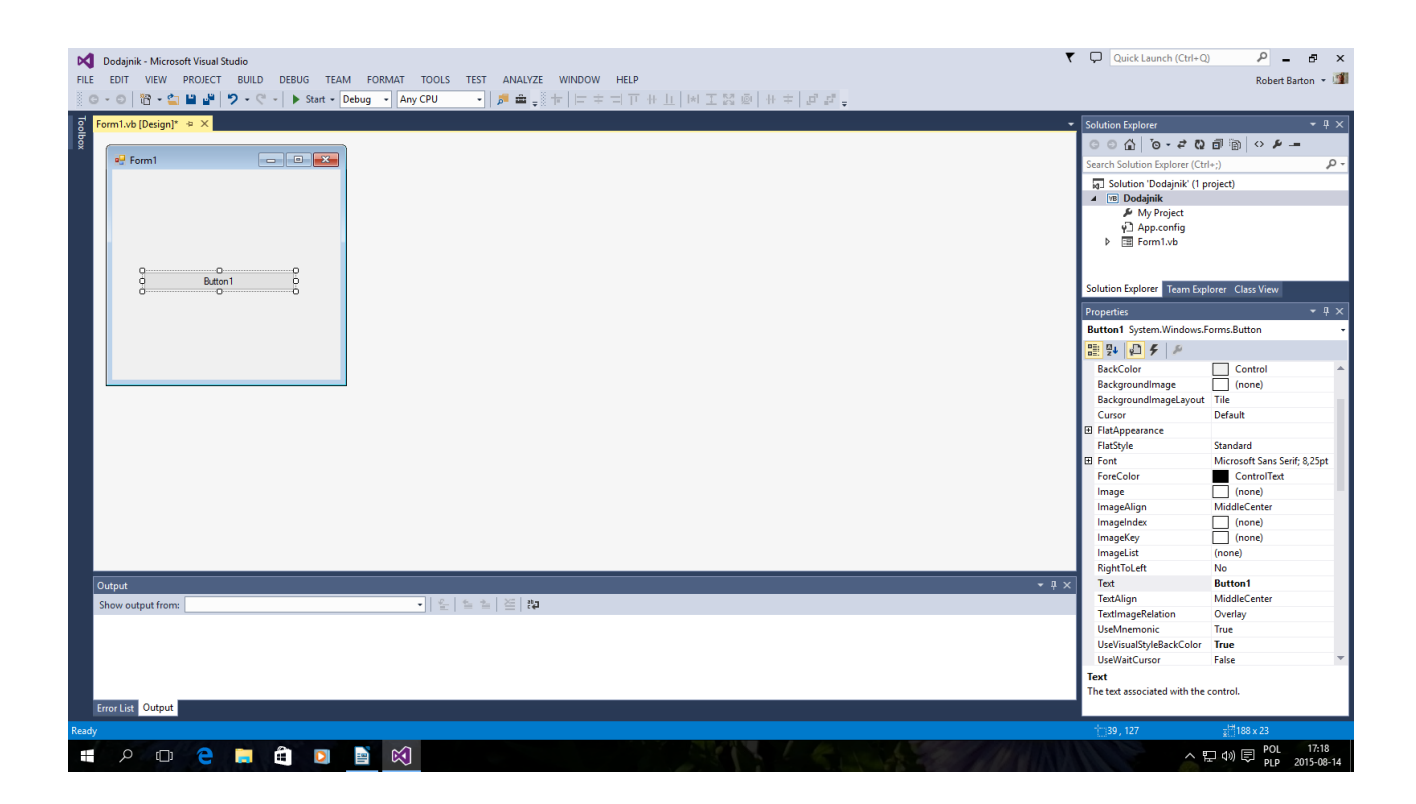

### Teraz dodamy TextBox ale kilka

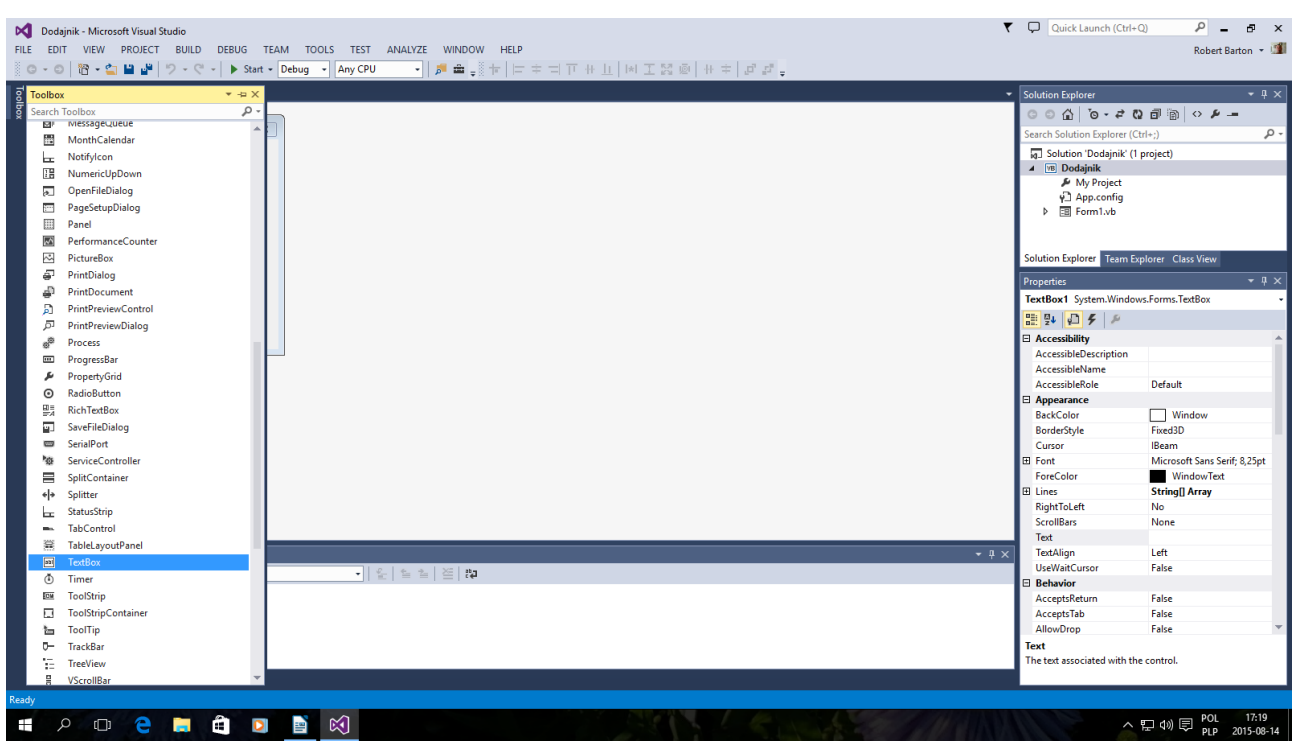

co najmniej trzy

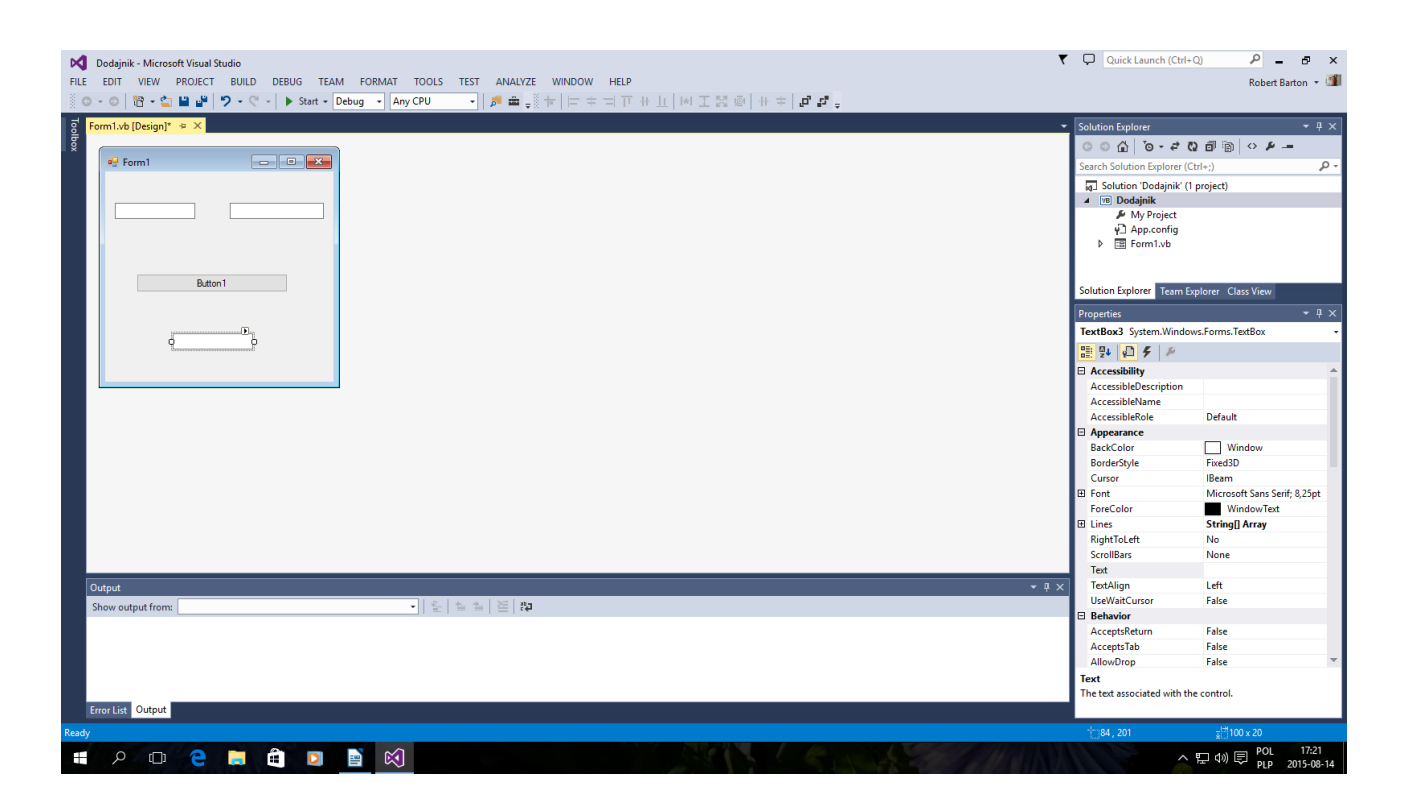

### Teraz naciskamy lewym przyciskiem myszy Button dwa razy

| Dodajnik - Microsoft Visual Studio                              |                                       | 🔻 🖵 Quick Launch (Ctrl+Q) 🛛 🔎 🗕 🗗 🗙        |
|-----------------------------------------------------------------|---------------------------------------|--------------------------------------------|
| FILE EDIT VIEW PROJECT BUILD DEBUG TEAM TOOL                    | S TEST ANALYZE WINDOW HELP            | Robert Barton 👻 🍱                          |
| 😋 - 💿 🔯 - 🔄 🔐 🗳 ಶ - 🤍 - 🕨 Start - Debug -                       | Any CPU 🔷 🚽 🎥 🚛 🔚 🌿 📜 🧏 🦉 🧃 🦉         |                                            |
| g <sup>d</sup> Form1.vb* > × Form1.vb [Design]*                 |                                       | ▼ Solution Explorer ▼ ♯ ×                  |
| Se Button1                                                      | - 🗲 Click                             | · ○○台 つ·+ Q 司 南 ◇ チー                       |
| Public Class Form1                                              |                                       | Search Solution Explorer (Ctrl+:)          |
| <ul> <li>Private Sub Button1_Click(sender As Object,</li> </ul> | e As EventArgs) Handles Button1.Click | Solution 'Dodajnik' (1 project)            |
| End Sub                                                         |                                       | - My Project                               |
| cho causa                                                       |                                       | ∳ App.config                               |
|                                                                 |                                       |                                            |
|                                                                 |                                       |                                            |
|                                                                 |                                       | Solution Explorer Team Explorer Class View |
|                                                                 |                                       | Properties 🝷 म 🗙                           |
|                                                                 |                                       | · · · · · · · · · · · · · · · · · · ·      |
|                                                                 |                                       |                                            |
|                                                                 |                                       |                                            |
|                                                                 |                                       |                                            |
|                                                                 |                                       |                                            |
|                                                                 |                                       |                                            |
|                                                                 |                                       |                                            |
|                                                                 |                                       |                                            |
|                                                                 |                                       |                                            |
|                                                                 |                                       |                                            |
|                                                                 |                                       |                                            |
| 100 % *                                                         |                                       | · · · · · · · · · · · · · · · · · · ·      |
| Output                                                          |                                       | + 1 ×                                      |
| Show output from:                                               | - <u> </u>                            |                                            |
|                                                                 |                                       |                                            |
|                                                                 |                                       |                                            |
|                                                                 |                                       |                                            |
|                                                                 |                                       |                                            |
| Front list Output                                               |                                       |                                            |
| Pande                                                           |                                       | Le.4 Col.0 Ch.0 INS                        |
|                                                                 | •                                     |                                            |
|                                                                 |                                       | 수 문 40 토 PLP 2015-08-14                    |

i przechodzimy do wpisania kodu

```
Public Class Form1
Dim Private a, b, c As String
Private Sub Button1_Click(sender As Object, e As EventArgs) Handles Button1.Click
Beep()
a = TextBox1.Text
b = TextBox2.Text
c = a + b
TextBox3.Text = c
```

End Sub End Class

| Odajnik - Microsoft Visual Studio       FILE     EDIT       VEW     PROJECT       BUILD     DEBUG       TEAM     TOOLS       TEST     ANALYZE       WINDOW     HELP       Image: Comparison of the state of the state of the | ng   ■ 및 및 및 및            | C Quick Launch (Ctrl+Q) P = B X<br>Robert Barton - 🍱          |
|----------------------------------------------------------------------------------------------------|---------------------------|---------------------------------------------------------------|
| g Form1.vb* ㅋ × Form1.vb [Design]*                                                                                                    |                           | ▼ Solution Explorer                                           |
| 🖉 🗣 Button1 - 🗲 C                                                                                                    | lick                      | · ○○台 で- # Q 司 南 ○ #                                          |
| <pre>@ Found.bt @ X Found.bt (Desgn)*</pre>                                                                                                    | ick                       | Solution Explorer       • • • • • • • • • • • • • • • • • • • |
| 100 % • 4                                                                                                    |                           |                                                               |
| Output<br>Show output from: · ] 옷, [ 뉴 뉴 ] 설 [ 12]                                                                                                    | ~ 9 ×                     |                                                               |
| Ready                                                                                                    |                           | Ln 8 Col 9 Ch 9 INS                                           |
| # P @ C 🗮 🛱 🖸 📓 🕅                                                                                                    | TO STATE A SUCCESSION AND | ▲ 駅 小 同 POL 17:27<br>PLP 2015-08-14                           |

Zapisujemy

| D    | Dodajnik - Microsoft Visual Studio |                                                              | 🔻 🖵 Quick Launch (Ctrl+Q) 🛛 🕫 🗖            |
|------|------------------------------------|--------------------------------------------------------------|--------------------------------------------|
| FI   | LE EDIT VIEW PROJECT BUILD DEBUG   | TEAM TOOLS TEST ANALYZE WINDOW HELP                          | Robert Barton 👻                            |
|      | New                                | - Debug - Any CPU - 🗾 📾 _ 🖄 🔚 🚝 📜 🐄 📕 🐄 🐄 🚆                  |                                            |
|      | Open                               |                                                              | - Collaine Contrar                         |
|      | Add to Source Control              | • f Clirk                                                    | Solution Explorer                          |
|      | Add                                |                                                              |                                            |
|      | Close                              |                                                              | Search Solution Explorer (Ctrl+;)          |
| ×    | Close Solution                     | As Object, e As EventArgs) Handles Button1.Click             | ig_ Solution 'Dodajnik' (1 project)        |
| 1    | Save Form1.vb Ctrl+S               |                                                              | P My Project                               |
|      | Save Form1.vb As                   |                                                              | v App.config                               |
|      | Advanced Save Options              |                                                              | Form1.vb                                   |
| 1    | Save All Ctrl+Shift+S              |                                                              |                                            |
|      | Export Template                    |                                                              | Solution Explorer Team Explorer Class View |
|      | Source Control                     |                                                              | Droperties * 0                             |
| E    | Page Setup                         |                                                              | riopenes                                   |
| •    | Print Ctrl+P                       |                                                              | PE: 01   5                                 |
|      | Account Settings                   |                                                              | 0                                          |
|      | Recent Files                       |                                                              |                                            |
|      | Recent Projects and Solutions      |                                                              |                                            |
| ×    | Exit Alt+F4                        |                                                              |                                            |
|      |                                    |                                                              |                                            |
|      |                                    |                                                              |                                            |
|      | 100 %                              |                                                              |                                            |
|      | Output                             |                                                              | - 1                                        |
|      | Channed form                       |                                                              | * * *                                      |
|      | show output from:                  | •   <u>E</u>   <u>e</u>   <u>e</u>   <u>e</u>   <del>t</del> |                                            |
|      | Error List Output                  |                                                              |                                            |
| Rea  | dv                                 |                                                              | In 8 Col 9 Ch 9                            |
| -Rea |                                    |                                                              |                                            |
|      |                                    |                                                              | 스 팊 에 팅 pip 2015-08                        |

Uruchamiamy Start Debugera - F5 Jeżeli nie wyskoczą błędy to aplikacja dodaje dwie wartości typu String

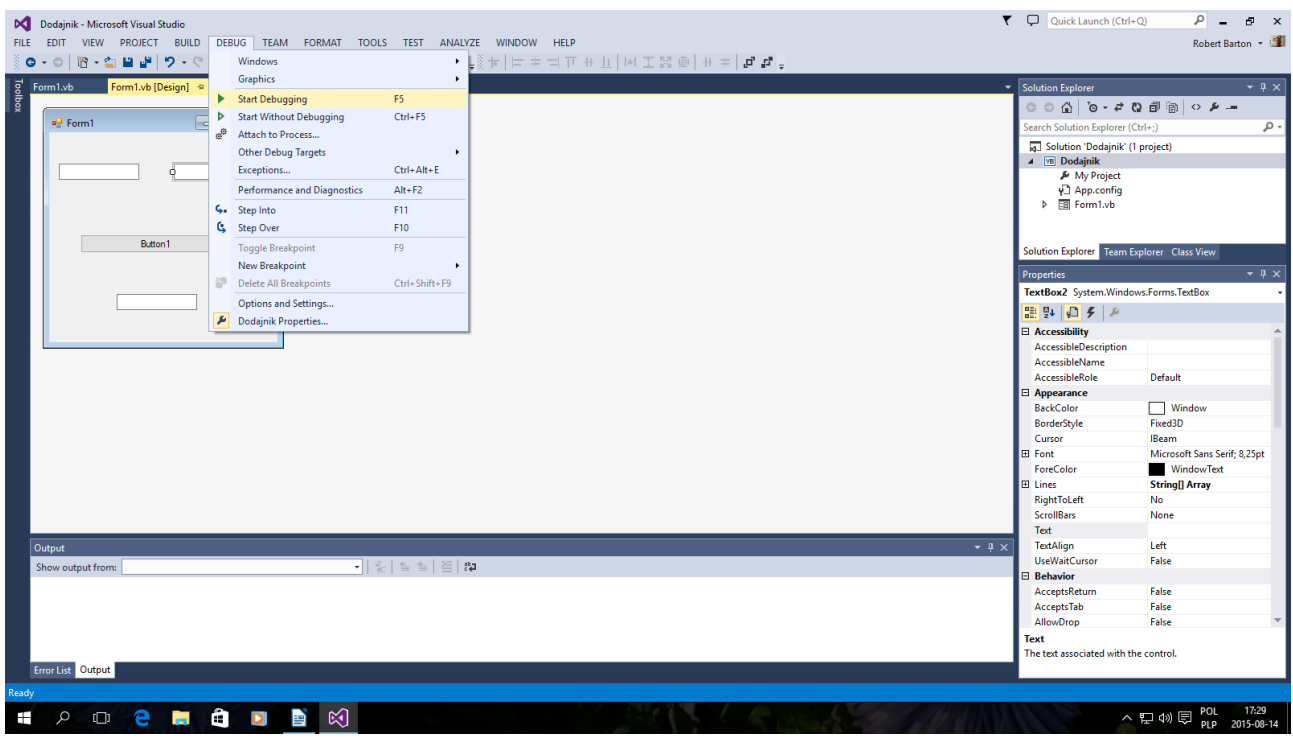

## a wygląda to tak

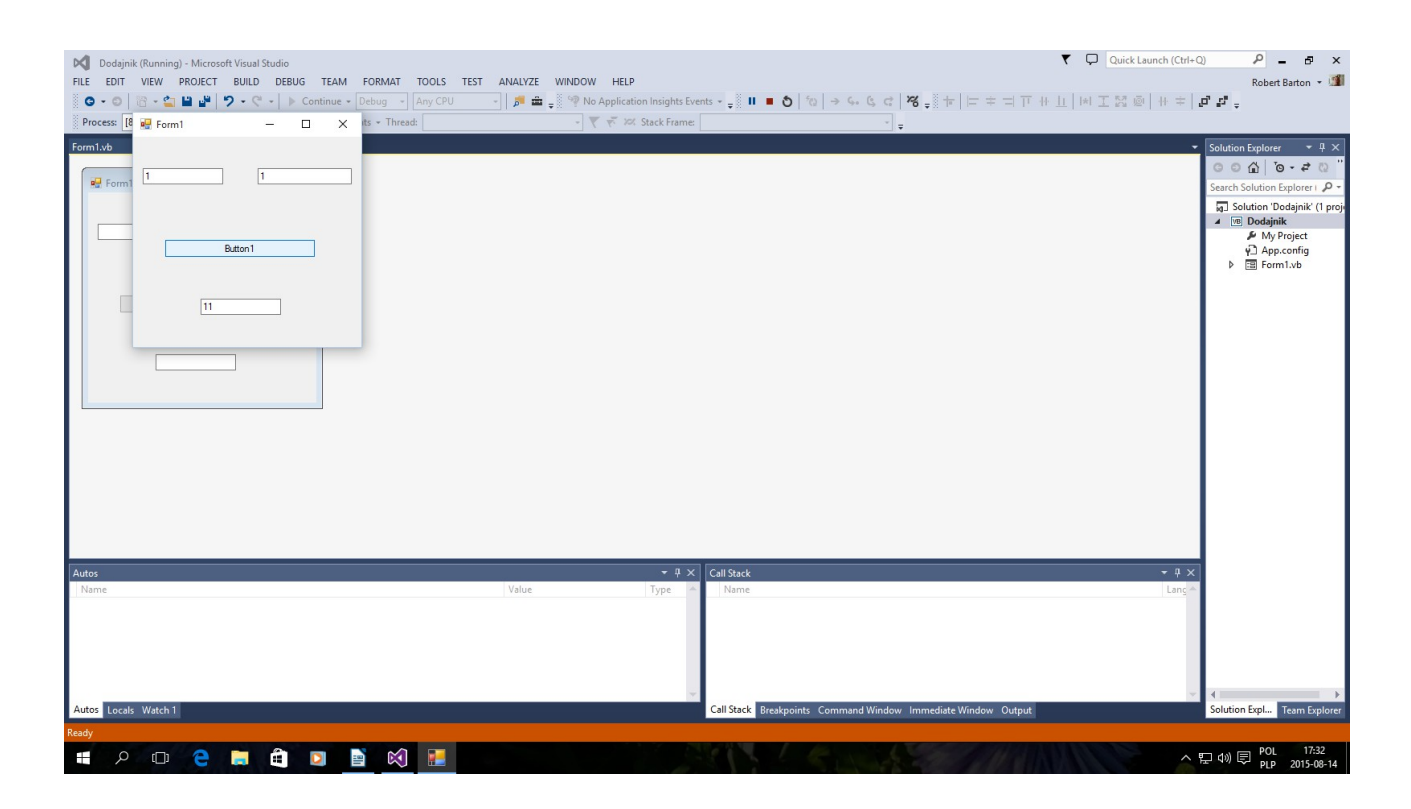

1 + 1 = 11a + b = ab

#### Dopiero teraz można kompilować do postaci Dodajnik.exe Ctrl + F5

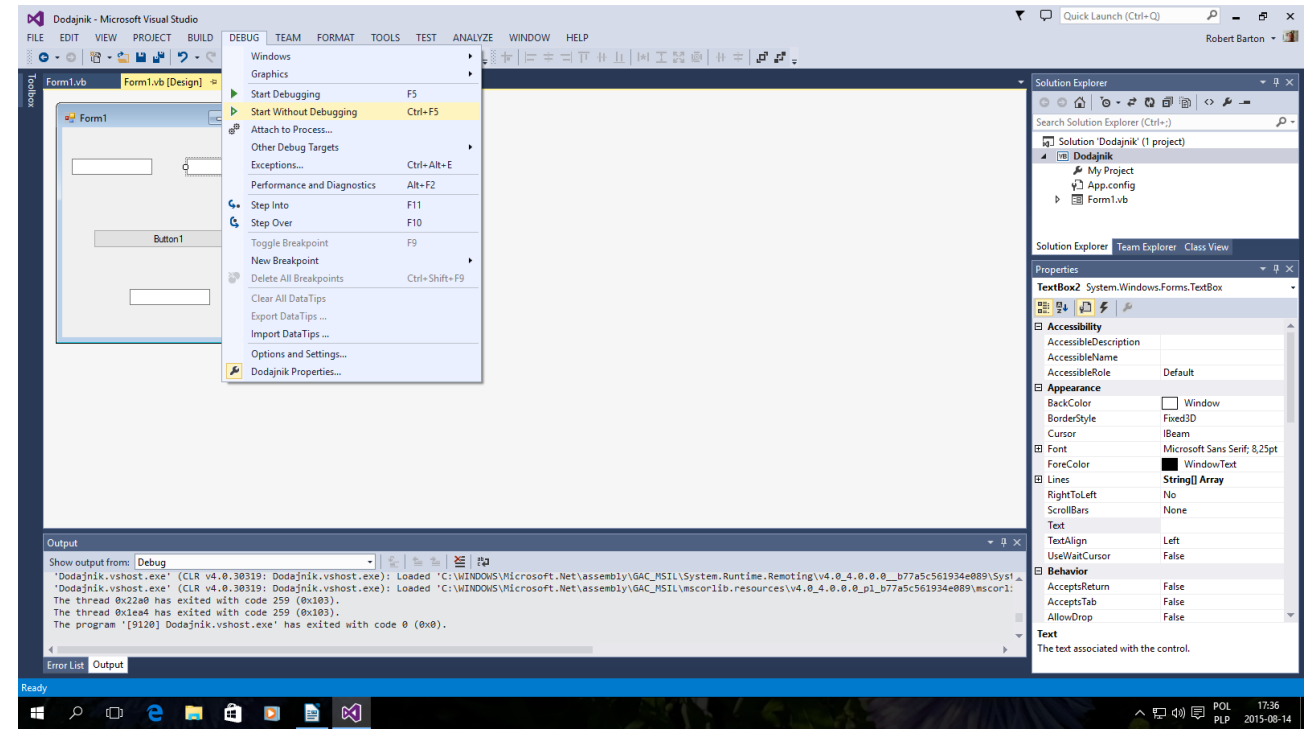

Gotowa aplikacja jest w katalogu C:\Visual Studio

# 2013\Projects\Dodajnik\Dodajnik\bin\Debug\Dodajnik.exe

Autor instrukcji bartonrobert8@gmail.com Koniec